# **TRANSFER AND RECEIVE TEXTBOOKS**

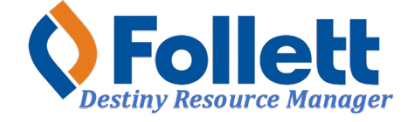

Destiny Resource Manager allows users with limited or full access to transfer textbooks to other sites and receive transfers from other sites.

#### In this tutorial you will learn how to:

- Transfer copies with barcodes
- Transfer copies without barcodes
- Receive copies with barcodes
- Receive copies without barcodes

#### **Requirements:**

- PC or MAC
- A web browser such as:
  - 🔹 Google Chrome 🌔
    - Mozilla Firefox
  - Safari
- Limited or full access to Destiny Resource Manager
- An Internet connection
- An LAUSD Single-Sign-On (SSO)

### **STEP ONE: LOG IN TO DESTINY**

- 1. Open a web browser
- 2. In the address bar, type the following URL: <u>http://lausd.follettdestiny.com</u>
- 3. There are two ways to find your school:
  - a. In the **Search for Site Name** field, type in the name or location code of your school. Press the **Enter** key on the keyboard or click on the **Go** button, OR
  - b. Click on the blue bar associated with your school group (e.g. Middle School) then find and click on your school's link. You will be taken to your site's home page. Click on **Log In**, located on the top right side of the window.

|                                            | ausd.follettdestiny.com     C | Č Ø +                   |
|--------------------------------------------|-------------------------------|-------------------------|
| Welcome to Los Ange                        | les Unified School District   | District Users Ə Log In |
| Search for Site Name                       | - (3a)                        |                         |
| Early Education Centers +                  |                               |                         |
| Primary Centers +                          |                               |                         |
| Elementary Schools +                       |                               |                         |
| Middle Schools +                           |                               |                         |
| High Schools +                             |                               |                         |
| District Warehouses +                      | <b>←</b> (3b)                 |                         |
| Span Schools +                             |                               |                         |
| Special Schools +                          |                               |                         |
| District Facilities +                      |                               |                         |
| Occupational/Physical Therapy +<br>Program |                               |                         |
| Music Warehouses +                         |                               |                         |
| Independent Charters +                     |                               |                         |

Select the LAUSD Faculty/Staff SSO to login. Enter your full LAUSD email (e.g. jane.doe@lausd.net) and password to log in.

Individuals granted District-wide level access to Destiny and assigned a specific User Name and Password, will use the Destiny account log in on the right.

| ۲ | 37th Street EEC (9593)<br>Catalog                                                         |              | 윈 Log In                                                             |
|---|-------------------------------------------------------------------------------------------|--------------|----------------------------------------------------------------------|
|   | Login                                                                                     |              |                                                                      |
|   | Log in using your account with          LAUSD Faculty/Staff SSO         LAUSD Student SSO | OR           | Log in using your Destiny account User Name: Password: Log In Log In |
|   | ©2002-2019 Folett School Solutions, hc. 17.                                               | _0_0_AU2-RC1 | 2/3/2020 11:54 AM PST                                                |

# **STEP TWO: TRANSFER OF BARCODED COPIES**

- 1. Click on the "Catalog" tab located on the top navigation.
- 2. Click on the "Transfer Resources" option located on the left-side of the screen.
- 3. Click on the "Upload" sub-tab located on the right-side of the screen.
- 4. Click on the "To" drop down menu and select the school to which you will be transferring the textbooks.
- 5. Click on the "Transfer" drop down menu and select the "by Barcode."
- 6. Leave the "Order #" field blank.
- 7. DO NOT check the boxes for "Create a packing list" or "Track handling eSignature for this transfer."
- 8. Click inside the "Create a barcode list" field and begin scanning the barcodes of the copies you will be transferring. (Multiple titles can be scanned in one transfer to the same site.)
- 9. After all copies have been scanned, click the "Transfer Items" button. You will be taken to the Job Manager screen. Allow Destiny to complete the task. It will put all the copies in Transit to the site you selected. Someone at that site will then need to receive them in Destiny.

NOTE: <u>DO NOT</u> scan too quickly, as the screen needs to refresh after each scan. As you scan, the barcode numbers will be displayed in the list box so you can track your progress.

| <b>(</b>                          | Gage Middle School (8151) Oscar Gonzalez 🕤 Log Out ③ Help                       |
|-----------------------------------|---------------------------------------------------------------------------------|
|                                   | Catalog Circulation Reports Admin My Info                                       |
|                                   | Transfer Resources                                                              |
| Resource Search<br>Resource Lists | 2 1 How do I ?                                                                  |
| Transfer<br>Resources             | Transfer Resources                                                              |
| Update Resources                  | To Select a Site V                                                              |
|                                   | Transfer by Barcode                                                             |
|                                   | Order # (3)                                                                     |
|                                   | Create a packing list                                                           |
| 6                                 | □ Track handling eSignatures for this transfer                                  |
| U                                 | Note: When transferring a container item, only scan the container item barcode. |
| $\overline{\mathbf{G}}$           | Create a barcode list                                                           |
| $\bigcirc$                        | Barcodes                                                                        |
|                                   |                                                                                 |
|                                   |                                                                                 |
|                                   |                                                                                 |
|                                   | Remove                                                                          |
|                                   | OR                                                                              |
|                                   | Select a barcode file Choose File No file chosen                                |
|                                   | Upon transfer, ownership will be immediately changed to the receiving site.     |
|                                   | Transfer Items                                                                  |
|                                   |                                                                                 |

# STEP THREE: TRANSFER OF UNBARCODED COPIES

- 1. Click on the "Catalog" tab located on the top navigation.
- 2. Click on the "Transfer Resources" option located on the left-side of the screen.
- 3. Click the "Upload" sub-tab located on the right-side of the screen.
- 4. Click on the "To" drop down and select the school to which you will be transferring the textbooks.
- 5. On the "Transfer" dropdown, select "by Item Count."
- 6. Leave the "Order #" field blank
- 7. Click on the "Find by" drop down menu and select "ISBN" option. (Note: You may select title or author which may return multiple results. You will then have to select the correct item. Therefore, the ISBN is recommended). In the field to the right, scan or enter the ISBN of the unbarcoded copy you wish to transfer and click the "Go" button.

|                                   | Gage Middle School (8151) Oscar Gonzalez 🕤 Log Out 🕐 Hel                                                                             | P |
|-----------------------------------|----------------------------------------------------------------------------------------------------|---|
| - 19184                           | Catalog Circulation Reports Admin My Info                                                                                            |   |
|                                   | Transfer Resources                                                                                                    |   |
| Resource Search<br>Resource Lists | How do I ?                                                                                                    |   |
| Transfer<br>Resources             | Transfer Resources                                                                                                    |   |
| Update Resources                  | To Select a Site V                                                                                                    |   |
|                                   | Transfer by Item Count v 5                                                                                                    |   |
|                                   | Order #                                                                                                    |   |
| 6                                 | <ul> <li>Create a packing list</li> <li>Track handling eSignatures for this transfer</li> </ul>                                      |   |
|                                   | Find Textbooks by ISBN<br>Printable<br>Transfer Items<br>Upon transfer, ownership will be immediately changed to the receiving site. |   |
|                                   | Transfer Items                                                                                                    |   |

- 8. The result of the search will be displayed along with the available number of items available to transfer.
- 9. In the "# to Transfer" field, enter the number of items you will be transferring. As an example, 25 was entered.
- 10. Click on "Select" button after entering the number.

|                       | Gage Middle S            | School (8151)        |                |              |                |                | Resource View V                | Oscar Gonzalez       | () Help |
|-----------------------|--------------------------|----------------------|----------------|--------------|----------------|----------------|--------------------------------|----------------------|---------|
| •                     | Catalog                  | Circulation          | Reports        | Admin        | My Info        | F2             |                                |                      |         |
|                       | Transfer Resou           | rces                 |                |              |                |                |                                |                      |         |
| Resource Search       |                          |                      |                |              |                |                |                                | How do I             |         |
| Resource Lists        |                          |                      |                |              |                |                |                                | Track Upload Notices |         |
| Transfer<br>Resources | Transfer                 | Resources            | L              |              |                |                |                                |                      |         |
| Update Resources      | То                       | Adams Mide           | dle School (8) | 009)         |                |                | ~                              |                      |         |
|                       | Transfer                 | by Item Cou          | int v          | ,            |                |                |                                |                      |         |
|                       | Order #                  |                      |                |              |                |                |                                |                      |         |
|                       |                          | Create a             | packing list   |              |                |                |                                |                      |         |
|                       |                          | 🗌 Track har          | ndling eSigna  | tures for th | is transfer    |                |                                |                      |         |
|                       | Find                     | Textbooks b          | ISBN           |              | v 0-07-8       | 366414-4       | Go                             |                      |         |
|                       | Searched f               | or "0-07-8664        | 14-4"          | _            |                |                |                                | Printable            |         |
|                       |                          |                      | (              | 8            |                |                | $\bigcirc$                     | Transfer Items       |         |
|                       |                          |                      |                | $\prec$      |                |                | 4                              |                      |         |
|                       | Taxtbook Ti              | tie                  |                |              |                | Available t    | to # to                        |                      |         |
|                       |                          | ne Teen Heelti       | Course 2       |              |                | Transfer<br>50 | Transfer                       | Ealast               |         |
|                       | Bronson, e<br>ISBN: 0-07 | et al.<br>7-866414-4 | 1, Course 2    |              |                |                | 25                             |                      |         |
|                       | Glencoe M                | IcGraw-Hill 20       | 05             |              |                |                |                                |                      |         |
|                       |                          |                      |                |              |                |                |                                | <b>0</b>             |         |
|                       |                          |                      | Upon ti        | ranster, owi | nership will b | e immediately  | cnanged to the receiving site. | <b>S</b>             |         |
|                       |                          |                      |                |              |                | transfer items |                                |                      |         |
|                       |                          |                      |                |              |                |                |                                |                      |         |

- 11. You will now see what was selected. As noted in this example, 50 copies are available to transfer and 25 of them will be sent.
- 12. You have an option to remove the number entered to transfer if you made a mistake. Just click on "Remove" and repeat the process to enter the correct number.
- 13. Once correct, click on the "Transfer Items" button. You will be taken to the Job Manager screen. The transfer job will complete on its own. It will put all the copies in Transit to the site you selected. Someone at that site will then need to receive them in Destiny.

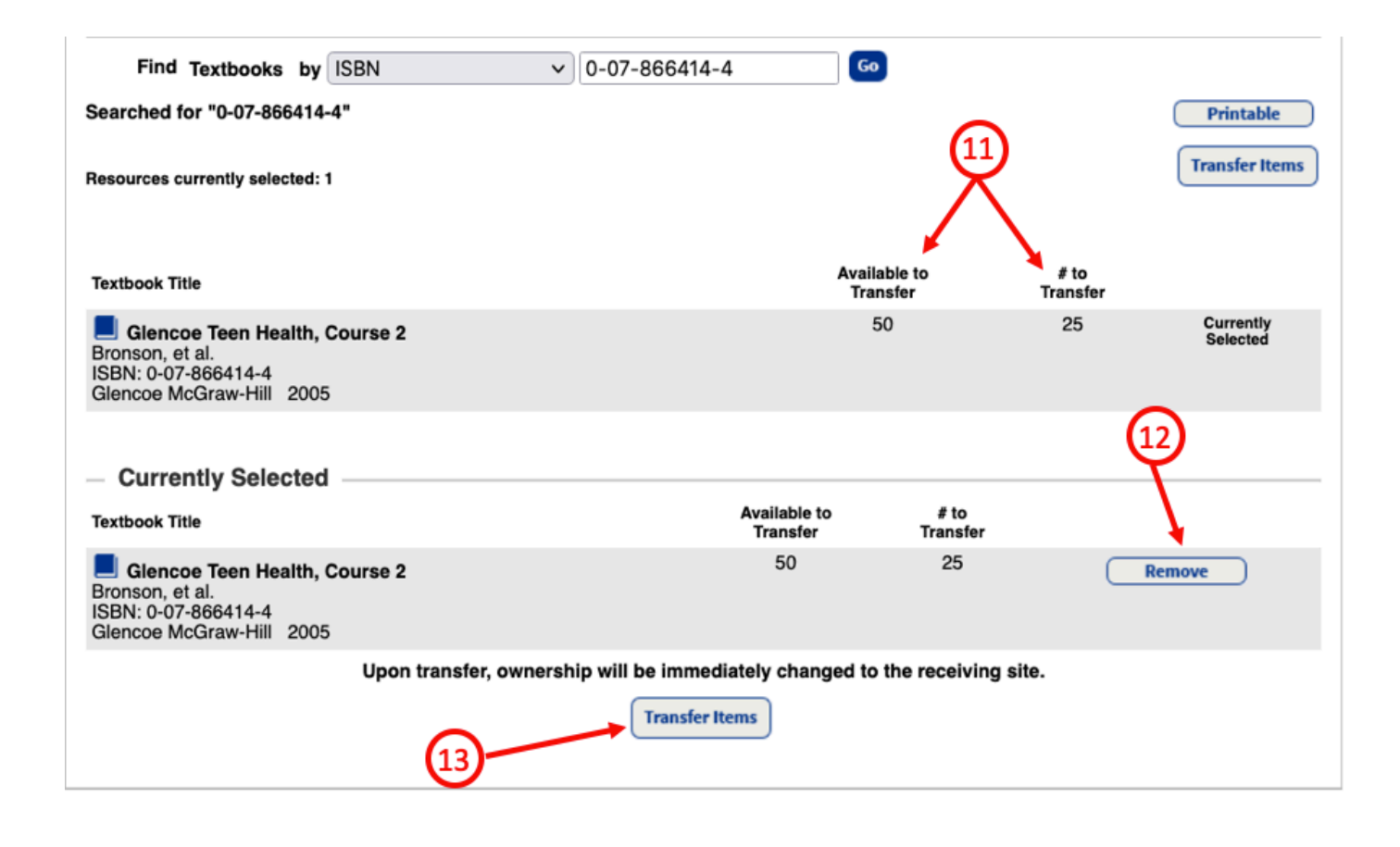

# **STEP FOUR: RECEIVE A TRANSFER OF BARCODED COPIES**

- Click on the exclamation point next to the flag OR click on the "Catalog" tab. Then select the Transfer Resources option. This will display the list of any Incoming Transfers and Outgoing Transfers.
- 2. Note: This is typically how your "Customized View" should be set up.
- 3. Under the "Incoming Transfers" section, click on the icon that looks like an eye to the right of the title of the books you want to receive. (You will need to have the physical copies at your school since you will need to scan their barcodes.)

| <b>(</b>                                  | Gage Middle S                    | ichool (8151)                           |                        |                                              | Resource View 🗸            | Oscar Gonzalez 3 Log Out  | ⑦ Help |
|-------------------------------------------|----------------------------------|-----------------------------------------|------------------------|----------------------------------------------|----------------------------|---------------------------|--------|
|                                           | Catalog C                        | Circulation Report                      | s Admin My             | Info 🖓                                       |                            |                           |        |
|                                           | Transfer Resour                  | ces                                     |                        |                                              |                            |                           |        |
| Resource Search                           |                                  |                                         | $\widehat{\mathbf{A}}$ |                                              |                            |                           |        |
| Resource Lists                            |                                  |                                         | -                      |                                              |                            | How do I (?               | 2      |
| Transfer<br>Resources<br>Update Resources | Track Res                        | OUICES [ Customize View                 | 1                      |                                              |                            | Hack Opload Nonces        |        |
|                                           |                                  |                                         |                        |                                              | (3                         | Receive Barcoded<br>Items |        |
|                                           | - Incomin                        | g Transfers (1) 🔺                       |                        |                                              | <u> </u>                   |                           | -      |
|                                           | From                             | Transfer Date                           | Orde                   | er # Status                                  |                            | eSignatures               |        |
|                                           | 8009<br>(destinyadmin)           | 7/6/2021 8:18                           | РМ                     | 0 of 40 Receiv<br>Glencoe Teen He            | ved Nalth, Course 2        | N/A 🔷 🖉                   |        |
|                                           | - Outgoin                        | g Transfers (1) 🔺                       |                        |                                              |                            |                           | -      |
|                                           | То                               | Transfer Date                           | Order #                | Status                                       | eSig                       | gnatures                  |        |
|                                           | 8009<br>(oscar)                  | 7/6/2021 7:51 PM                        |                        | 0 of 25 Received<br>Glencoe Teen Health, Cou | urse 2                     | <b>(</b>                  |        |
| 2                                         |                                  | = View Notes                            |                        | I view                                       | e                          | = Remove                  |        |
|                                           | Customize V<br>Use the following | /iew<br>g options to create a customize | d list.                |                                              |                            |                           |        |
|                                           | Limit to tran                    | nsfers created                          | after the date 🗸 🗸     | 31                                           |                            |                           |        |
|                                           | Limit to tran                    | nsfers from/to                          | Select a Location      | 1                                            |                            | ~                         |        |
|                                           | Limit to tran<br>handling eS     | nsfers tracking<br>Signatures           |                        |                                              |                            |                           |        |
|                                           | Displa                           | ay: 🗹 Incoming                          | Transfers              | 1                                            | Completed Incoming Transfe | ers                       |        |
|                                           | 1                                | Outgoing                                | Transfers              |                                              | Completed Outgoing Transfe | ers                       |        |
|                                           |                                  |                                         |                        | Update                                       |                            |                           |        |

- 4. DO NOT Click the "Assign To" button, nothing needs to be addressed here.
- 5. In the "Scan or enter items one-at-a-time" field, scan the barcodes of the books to be received. Scanning one-at-a-time will ensure that you have received all copies requested by your school. This is crucial, especially if they are new books delivered to your school directly from a vendor.
- 6. **IMPORTANT: NEVER** click on any of the "Receive All" buttons when receiving barcoded copies. If you do, all books will be received at once. If it is later determined that the vendor did not send all the books ordered, your school will not be able to identify which barcoded copies did not get delivered and Destiny will show your account was used to received them all.

| Resource Search<br>Resource Lists |                                   |                                                                                                    |                                                                                 |           |           |        | How do I 🥐         |
|-----------------------------------|-----------------------------------|----------------------------------------------------------------------------------------------------|---------------------------------------------------------------------------------|-----------|-----------|--------|--------------------|
| Transfer<br>Resources             | Resources Transferred from Ada    | ms Middle Schoo                                                                                                    | I (8009) (7/6/2021)                                                             |           |           |        | Print It           |
| Update Resources                  | Add Note<br>eSignatures: N/A      | ou start receiving item<br>taking full responsib<br>verify the content of t<br>verify the content of t<br>Assign To | is in this transfer,<br>lilty for all of the items.<br>he shipment before begin | ning.     |           |        |                    |
|                                   | Scan or enter items one-at-a-time |                                                                                                    | Receive                                                                         |           | Q         | $\sim$ | ×                  |
|                                   | Textbook Title                    | ISBN                                                                                                    | Publisher                                                                       | Copyright | Custodian | Items  | Receive All        |
|                                   | Glencoe Teen Health, Course 2     | 0-07-866414-4                                                                                                    | Glencoe McGraw-Hill                                                             | 2005      |           | 40     | Show More <b>T</b> |

You will see this summary as you scan the barcodes.

| ISBN          | Publisher                                      | Copyright                                                                                                    | Custodian                                                                                                    | Items                                                                                                    | Receive All                                                                                                    |
|---------------|------------------------------------------------|----------------------------------------------------------------------------------------------------|----------------------------------------------------------------------------------------------------|----------------------------------------------------------------------------------------------------|----------------------------------------------------------------------------------------------------|
| 0-07-866414-4 | Glencoe McGraw-Hill                            | 2005                                                                                                    |                                                                                                    | 5                                                                                                    | Show More <b>V</b>                                                                                                    |
|               |                                                |                                                                                                    |                                                                                                    |                                                                                                    | Receive All                                                                                                    |
|               |                                                |                                                                                                    |                                                                                                    |                                                                                                    |                                                                                                    |
| ISBN          | Publisher                                      | Copyrigh                                                                                                    | t Custodia                                                                                                    | an Items                                                                                                    |                                                                                                    |
| 0-07-866414-4 | Glencoe McGraw-Hill                            | 2005                                                                                                    |                                                                                                    | 35                                                                                                    | Show More V                                                                                                    |
|               | ISBN<br>0-07-866414-4<br>ISBN<br>0-07-866414-4 | ISBN         Publisher           0-07-866414-4         Glencoe McGraw-Hill           ISBN         Publisher           0-07-866414-4         Glencoe McGraw-Hill | ISBN     Publisher     Copyright       0-07-866414-4     Glencoe McGraw-Hill     2005       ISBN     Publisher     Copyright       0-07-866414-4     Glencoe McGraw-Hill     2005 | ISBN     Publisher     Copyright     Custodian       0-07-866414-4     Glencoe McGraw-Hill     2005     1000       ISBN     Publisher     Copyright     Custodian       0-07-866414-4     Glencoe McGraw-Hill     2005     1000 | ISBN         Publisher         Copyright         Custodian         Items           0-07-866414-4         Glencoe McGraw-Hill         2005         5         5           ISBN         Publisher         Copyright         Custodian         Items           0-07-866414-4         Glencoe McGraw-Hill         2005         5         1 |

You will see this summary on the page showing the list of Incoming and Outgoing Transfers.

|                        |                            |         |                                                    | Trock       | Lipload Notio             |
|------------------------|----------------------------|---------|----------------------------------------------------|-------------|---------------------------|
| Treek Dee              |                            |         |                                                    | Hack        | opioad Notic              |
| Track Res              | SOURCES [ Customize View ] |         |                                                    |             |                           |
|                        |                            |         |                                                    |             | Receive Barcoded<br>Items |
| Incomin                | ıg Transfers (1) ▲         |         |                                                    |             |                           |
| From                   | Transfer Date              | Order # | Status                                             | eSignatures |                           |
| 8009<br>(destinyadmin) | 7/6/2021 8:18 PM           |         | 36 of 40 Received<br>Glencoe Teen Health, Course 2 | N/A         | ٢                         |
|                        |                            |         |                                                    |             |                           |
| - Outgoin              | ig Transfers (1) 🛦         |         |                                                    |             |                           |
| То                     | Transfer Date              | Order # | Status                                             | eSignatures |                           |
| 8009<br>(oscar)        | 7/6/2021 7:51 PM           |         | 0 of 25 Received<br>Glencoe Teen Health, Course 2  | N/A         | ۷                         |
|                        |                            |         |                                                    |             |                           |
|                        |                            |         |                                                    |             |                           |

7/2021 - Integrated Library & Textbook Support Services (ILTSS)

### STEP FIVE: RECEIVE A TRANSFER OF UNBARCODED COPIES

- Click on the exclamation point next to the flag OR click on the "Catalog" tab and then select the Transfer Resources option. This will display the list of any Incoming Transfers and Outgoing Transfers.
- 2. Under the "Incoming Transfers" section, click on the icon that looks like an eye to the right of the books that you want to receive. (Make sure you have the physical copies at your school and count the number of copies you received.)

| <b>()</b>        | Adams Middle    | School (8009) | )             |              |                    | Resource View ~                   | Destiny Administrator | r 🔁 Log Out | () Help              | Ър Shop |
|------------------|-----------------|---------------|---------------|--------------|--------------------|-----------------------------------|-----------------------|-------------|----------------------|---------|
| List All Sites   | Dashboard       | Catalog       | Circulation   | Reports      | Admin              | P11                               |                       | 🗹 Messag    | es                   |         |
|                  | Transfer Resour | ces           |               |              |                    | $\overline{}$                     |                       |             |                      |         |
| Resource Search  |                 |               |               |              |                    |                                   |                       |             | -                    |         |
| Add Resource     |                 |               |               |              |                    |                                   |                       | lask Uslaad | How do I (?)         | )<br>1  |
| Import Resources |                 |               |               | _            | /                  |                                   | 1                     | rack Upioad | Nouces               |         |
| Export Resources | Track Res       | SOURCES [ Cus | tomize View ] | $\mathbf{G}$ | í                  |                                   |                       |             |                      |         |
| Transfer         |                 |               |               | -0           |                    |                                   | <u>e</u>              | Receiv      | re Barcoded<br>Items |         |
| Resource Orders  | - Incomin       | g Transfers   | : (1) 🔺       |              |                    |                                   |                       |             |                      |         |
| Update Resources | From            | Transfer Date | .,            | Order #      | Status             |                                   | eSignatures           |             |                      |         |
| Update Software  | 8151<br>(oscar) | 7/6/2021 7:5  | 1 PM          |              | 0 of 25<br>Glencoe | Received<br>Teen Health, Course 2 | N/A                   |             | ۵ ک                  |         |
|                  |                 |               |               |              |                    |                                   |                       |             |                      |         |
|                  |                 |               |               |              |                    |                                   |                       |             |                      |         |

- 3. Note the number of items that need to be receive and verify that it coincides with the actual number of copies your school received. Then click on the "Receive" button.
- 4. NOTE: If these books were transferred in error to your school and/or your school no longer needs them, you can redirect the transfer of copies to another site or the LAUSD Warehouse.

| Resource Search<br>Add Resource<br>Import Resources | Resources Transferred       | from Gage Middle Scho      | ol (8151) (7/6/2021)                                     |           |           |                  | How do I ?         |
|-----------------------------------------------------|-----------------------------|----------------------------|----------------------------------------------------------|-----------|-----------|------------------|--------------------|
| Export Resources                                    | Add Note                    |                            |                                                          |           |           | _                |                    |
| Transfer<br>Resources                               | eSignatures: N/A            |                            |                                                          |           |           | <u> </u>         | )                  |
| Resource Orders                                     |                             | A Once you start receiving | items in this transfer,<br>nsibility for all of the item | IS.       |           | , y              |                    |
| Update Resources                                    |                             | Please verify the content  | of the shipment before t                                 | eginning. |           |                  | $\mathbf{N}$       |
| Update Software                                     |                             |                            |                                                          |           |           |                  | <u> </u>           |
|                                                     | Items Sent Without Barcodes | s (25)                     |                                                          |           |           |                  |                    |
|                                                     | Textbook Title              | ISBN                       | Publisher                                                | Copyright | Custodian | Items to Receive | •                  |
|                                                     | 📕 Glencoe Teen Health, Co   | urse 2 0-07-866414-4       | Glencoe McGraw-Hill                                      | 2005      | (4)-      | 25               | Receive<br>Reroute |

- 5. DO NOT click the "Assign To" button. Nothing needs to be addressed here.
- 6. From the "Barcodes" drop down menu, make sure the "Receive without barcodes" is selected.
- 7. In the field for "Items to Receive" enter the number of copies actually received. (If you did not receive all books, you will need to contact the sending site.)
- 8. Click on the "Receive" button.

| List All Sites                                                                                                    | Dashboard Cata                                                                                     | alog Circulation         | Reports                                                                                  | Admin                                                                   | P-1                                   |                                                                                                    | 🗹 Messages   |
|----------------------------------------------------------------------------------------------------|----------------------------------------------------------------------------------------------------|--------------------------|------------------------------------------------------------------------------------------|-------------------------------------------------------------------------|---------------------------------------|----------------------------------------------------------------------------------------------------|--------------|
|                                                                                                    | Transfer Resources > View                                                                          | Transfer > Receive Items |                                                                                          |                                                                         |                                       |                                                                                                    |              |
| Resource Search<br>Add Resource<br>Import Resources<br>Export Resources<br><b>Transfer</b><br>Resource Orders<br>Update Resources<br>Update Software | Receive Items<br>Assign the followi<br>Custodian: Undefin<br>Home Location: U<br>Department: Retai | from Gage Middle         | School (8<br>ns: Assigned<br>rescription G<br>fotal Items 2<br>to Receive<br>Barcodes [1 | 151) (7/6/2<br>m To<br>Allencoe Teen<br>5<br>Receive without<br>Receive | 021)<br>Health, Cours<br>Dut barcodes | 5<br>ie 2 7<br>ie 2 7<br>for the second second sec | How do I (?) |
|                                                                                                    |                                                                                                    |                          |                                                                                          |                                                                         |                                       |                                                                                                    |              |